## MÓDULO 2: COMO PUBLICAR UM VÍDEO NO YOUTUBE

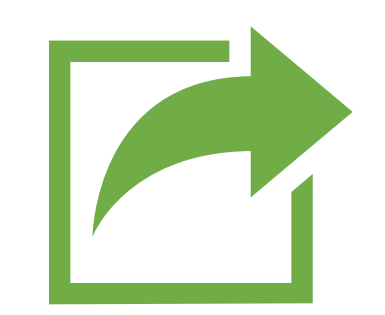

PUBLICAÇÕES

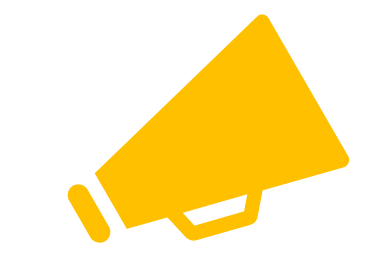

ESTREIAS

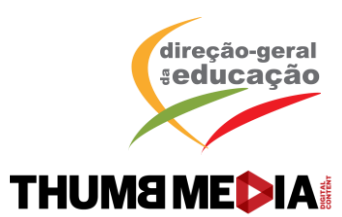

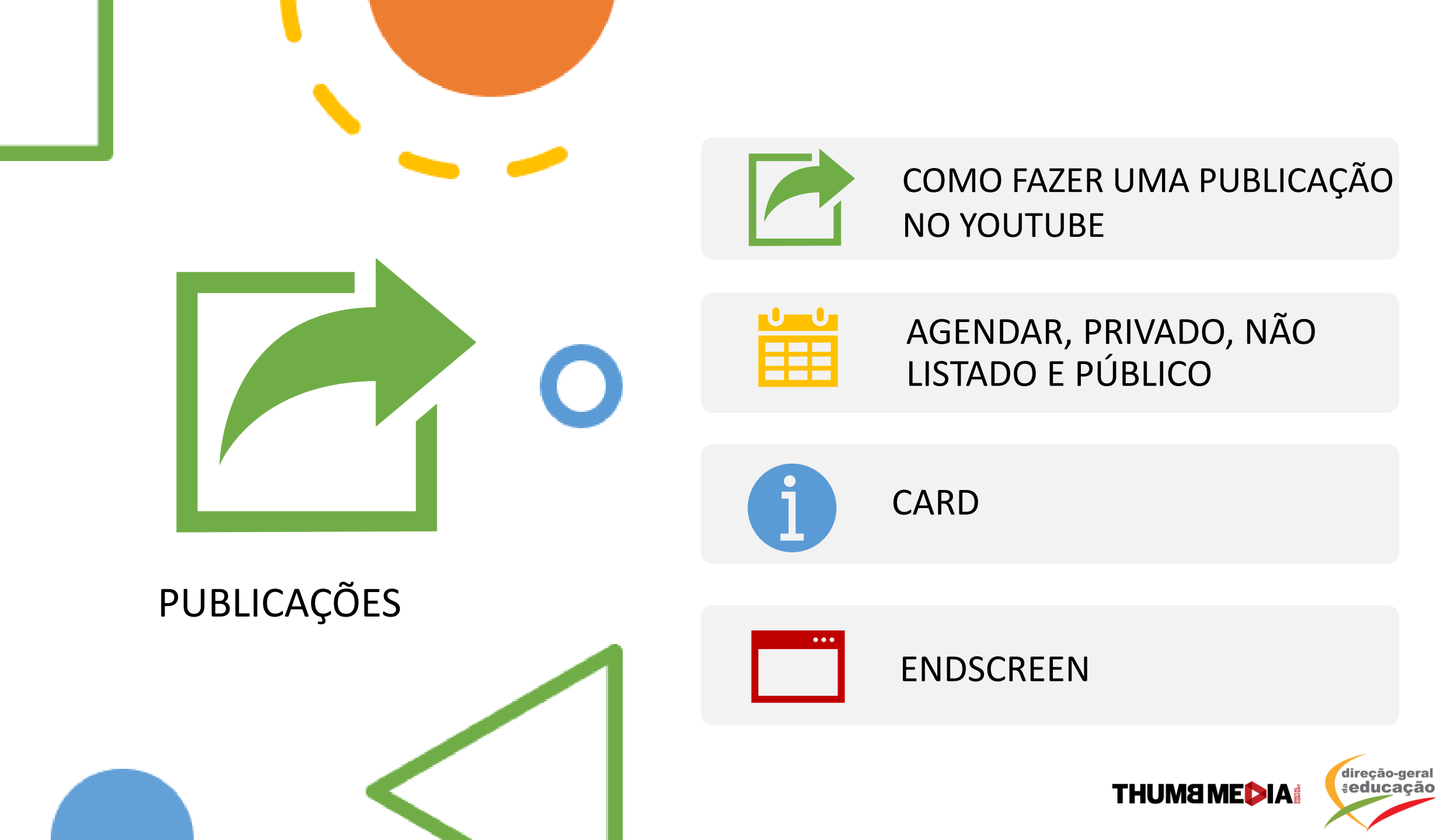

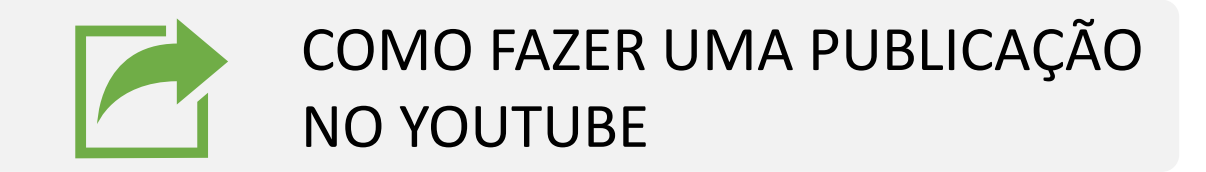

- Faça login no YouTube.
- No canto superior direito, selecione a câmara e clique em "Carregar vídeo".
- Selecione o ficheiro que quer enviar.

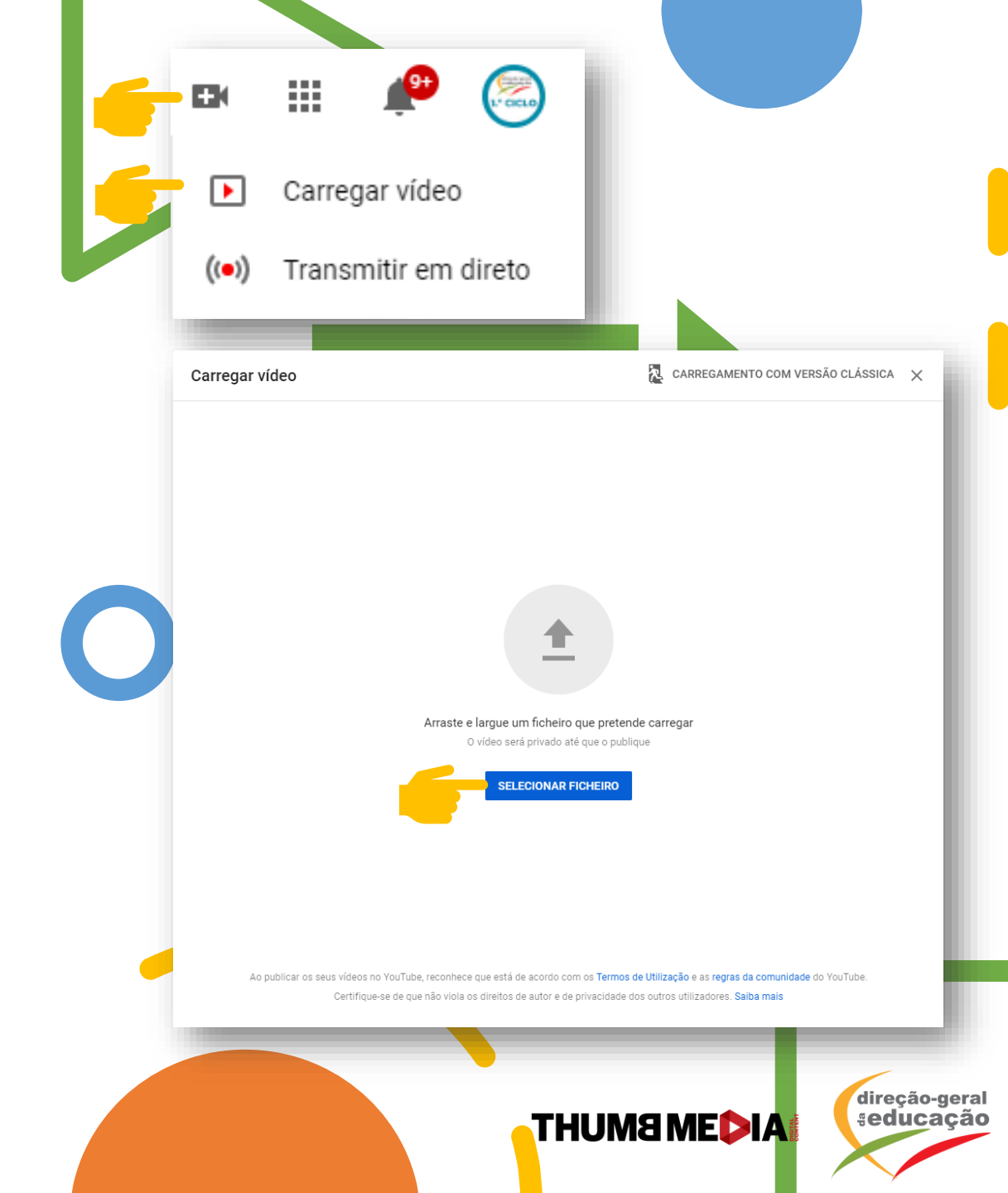

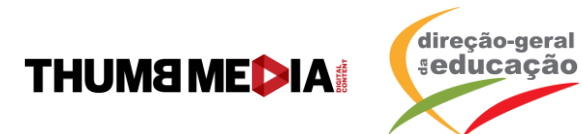

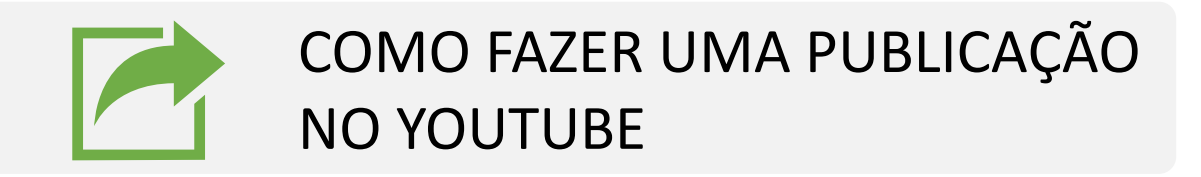

- Preencha as informações básicas.
- Título: O título do seu vídeo. Este campo é obrigatório.
- Descrição: As informações que serão exibidas abaixo do vídeo.
- Thumbnail/Miniatura: A imagem que será exibida aos espectadores antes de clicarem no vídeo.

| hatsApp Video 2020 03 17 at 12 02 29                                       |                          | Guardado como rascunho. 🏾 🎝                                   |
|----------------------------------------------------------------------------|--------------------------|---------------------------------------------------------------|
| 1 Detalhes 2 Elementos do vídeo                                            | 3 Visibilidade           | Actionable SEO Score: 0/50 View full repr                     |
| Detalhes                                                                   |                          |                                                               |
| Upgrade to Pro to see controversial keywords Upgrade to vide               | Q Pro                    |                                                               |
| Título (obrigatório)<br>Whats&nn Video 2020 03 17 at 12 02 29              |                          |                                                               |
|                                                                            |                          | A processar o vídeo                                           |
| Upgrade to Boost to get title recommendations                              | Upgrade to Boost         |                                                               |
| Descrição 🧿<br>Informe os visitantes acerca do vídeo.                      |                          | Link do vídeo https://youtu.be/A2Xq17umJ2I                    |
|                                                                            |                          | Nome do ficheiro<br>WhatsApp Video 2020-03-17 at 12.02.2      |
|                                                                            |                          | <ul> <li>What search term do you want to rank for?</li> </ul> |
| Ingrada to Poort to get description recommandations                        | Ungrade to Boost         | Add your key search term                                      |
|                                                                            |                          | Preview in search results                                     |
| Miniatura<br>Selecione ou carregue uma imagem que represente o conteúdo do | vídeo. Uma boa miniatura |                                                               |
| testaca-se e atrai a aterição dos visitantes. Saida mais                   |                          |                                                               |
| Carregar miniatura                                                         |                          |                                                               |
| Listas de reprodução                                                       |                          |                                                               |
| 0.5%                                                                       |                          |                                                               |

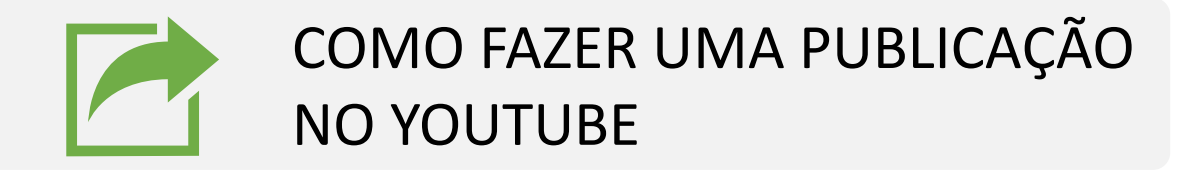

- Playlists: Adicione o seu vídeo a uma playlist existente ou crie uma nova.
- Público: Para cumprir a Lei de Proteção da Privacidade On-line das Crianças (COPPA, na sigla em inglês), é necessário informar se os seus vídeos são conteúdo apropriado para crianças.
- Tags: Preencha as tags entre vírgulas e com um espaço, por exemplo: *matemática, matematica, mat, primeiro ciclo, 1ciclo, 1 ciclo.*

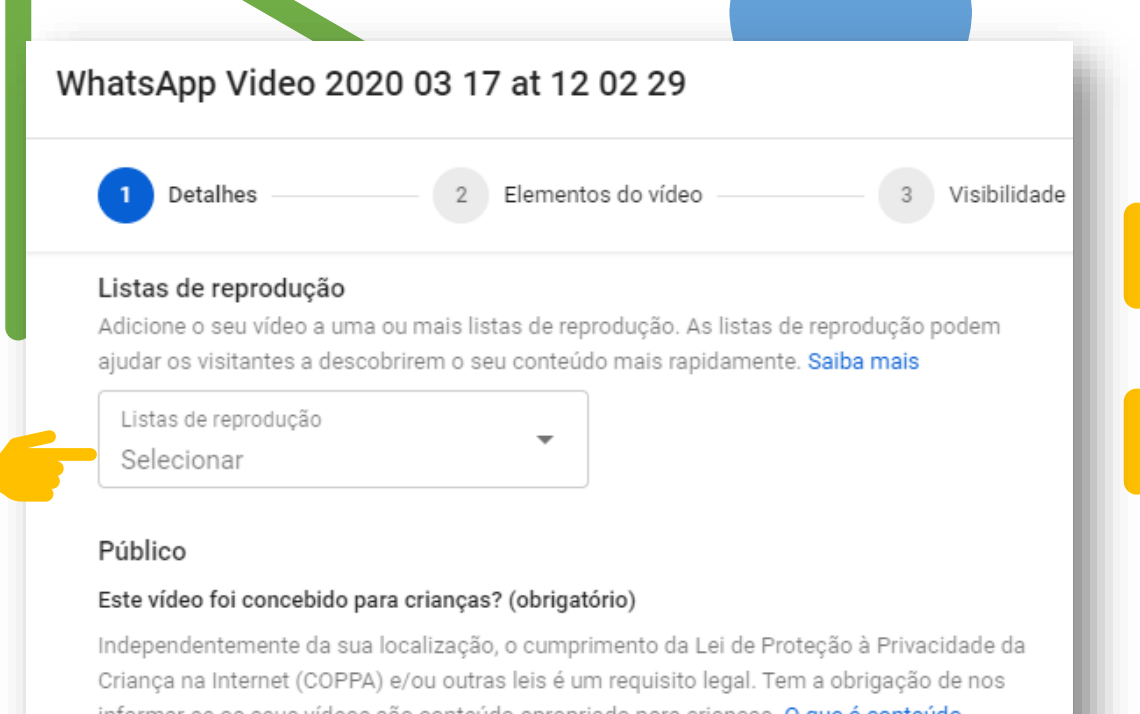

Criança na Internet (COPPA) e/ou outras leis é um requisito legal. Tem a obrigação de no informar se os seus vídeos são conteúdo apropriado para crianças. O que é conteúdo apropriado para crianças?

- Sim, é conteúdo apropriado para crianças
  - ) Não, não é conteúdo apropriado para crianças
- Restrição de idade (avançado)

#### Etiquetas

As etiquetas podem ser úteis se o conteúdo do seu vídeo for frequentemente escrito com erros ortográficos. Caso contrário, as etiquetas desempenham um papel mínimo ao ajudar os visitantes a encontrarem o seu vídeo. Saiba mais

direção-geral seducação

Adicione uma etiqueta

Introduza uma vírgula depois de cada etiqueta.

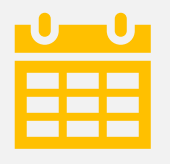

#### AGENDAR, PRIVADO, NÃO LISTADO E PÚBLICO

- Após preencher as informações básicas, vá para a aba "Visibilidade"
- Para publicar o seu vídeo agora, selecione "Público".
- Para partilhar um vídeo que só será visto pelos utilizadores que tiverem acesso ao link, selecione "Não Listado"
- Se pretender que o conteúdo publicado seja apenas visto por si, selecione "Privado"
- Para agendar uma data de publicação: selecione a opção "Agendar" e escolha uma data e hora. O conteúdo ficará privado até a data escolhida.

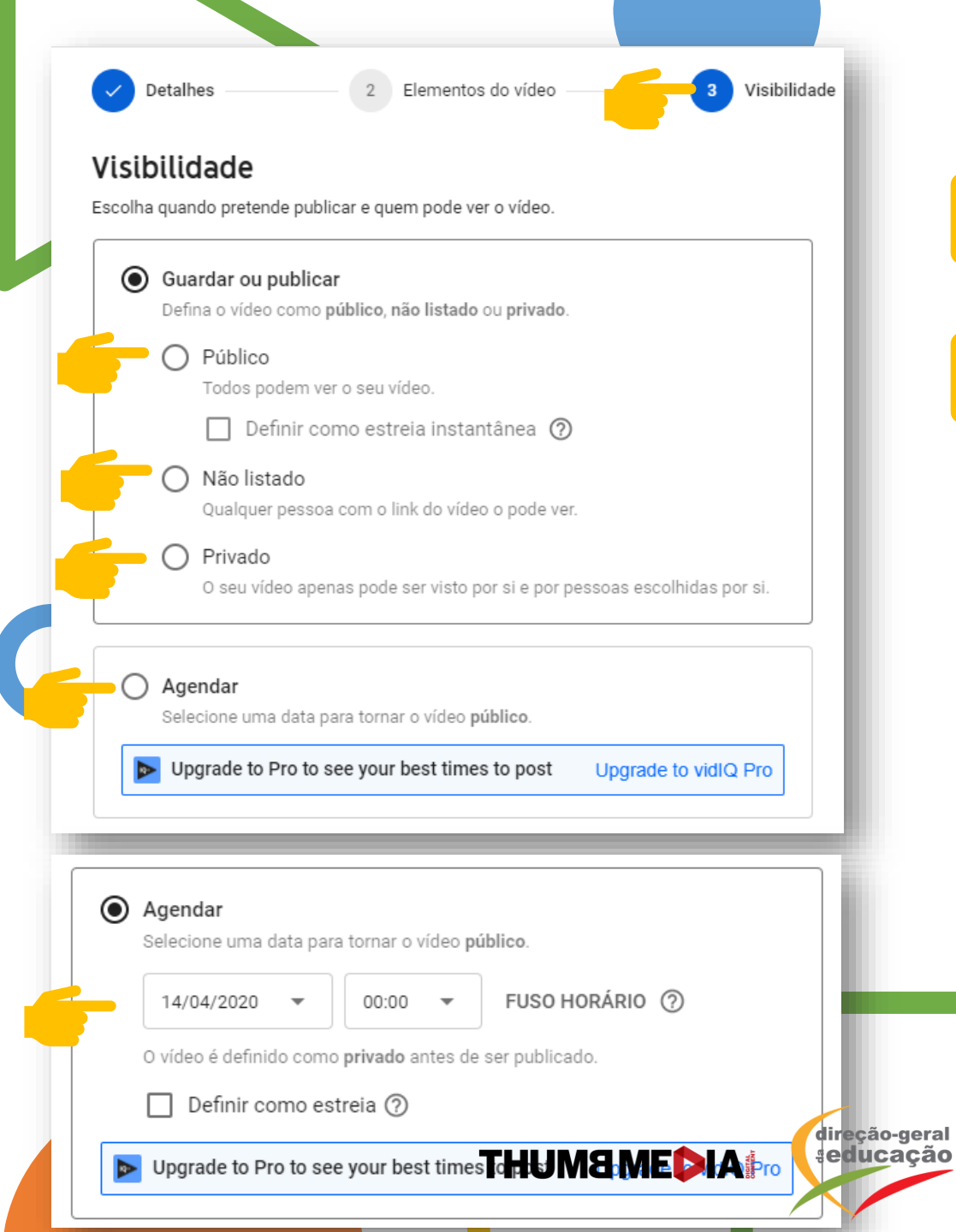

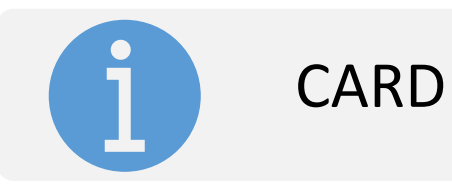

- Os cards tornam o seu vídeo mais interativo.
   Através deles é possível direcionar a audiência para outros vídeos e outros canais
- Na aba "Elementos do Vídeo", selecione a opção "Adicione cartões"

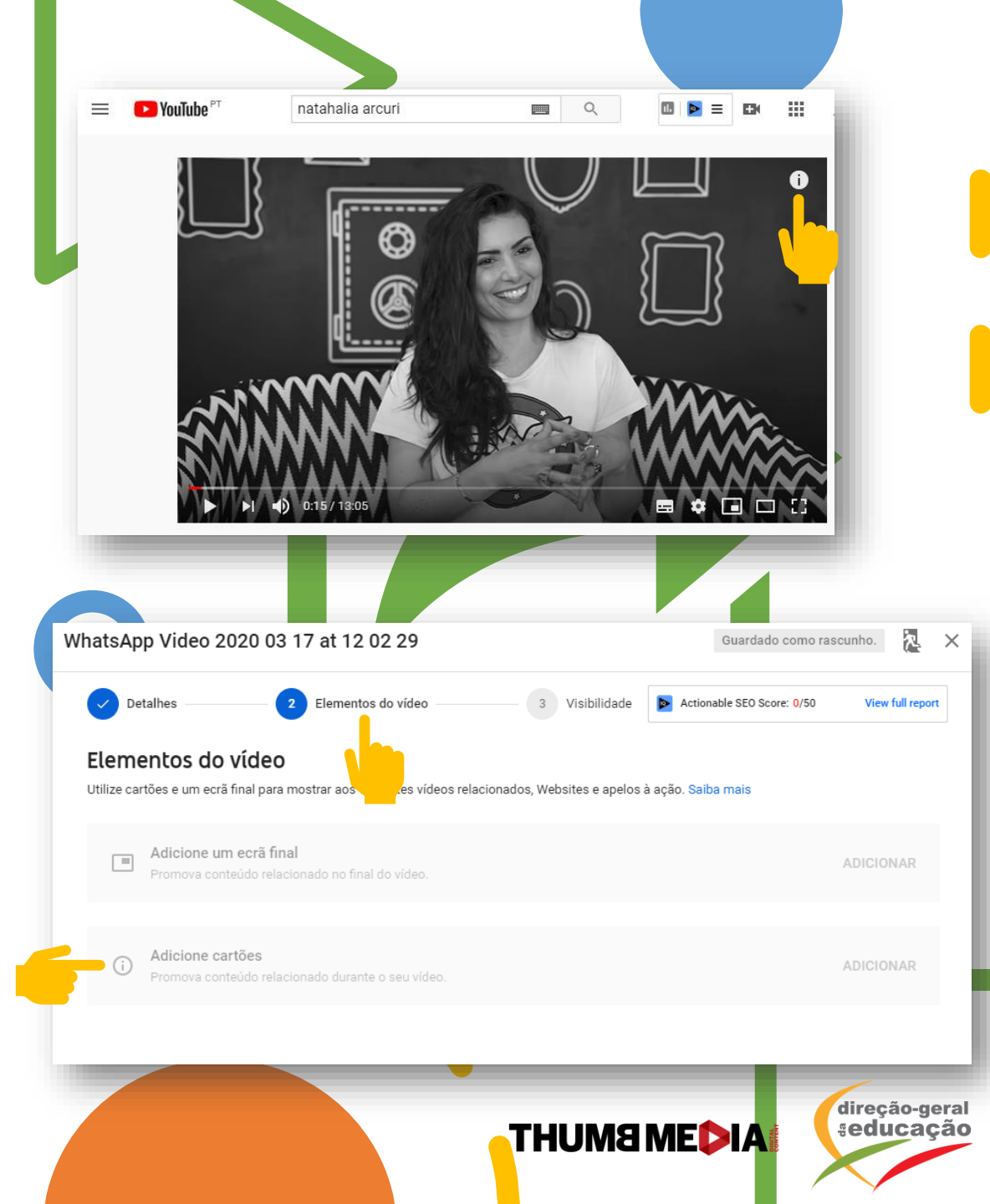

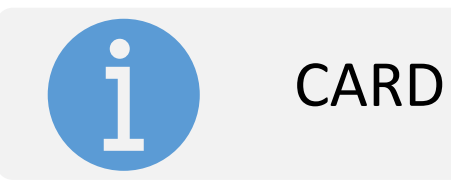

- Escolha a opção "vídeo ou lista de reprodução" ou "Canal" e selecione "Criar"
- Caso ainda não tenha feito isso, para alguns tipos de link, selecione Ativar primeiro para aceitar os Termos e Condições.
- Insira o URL para onde o card direcionará os espectadores.

direção-geral seducação

• Selecione Criar card.

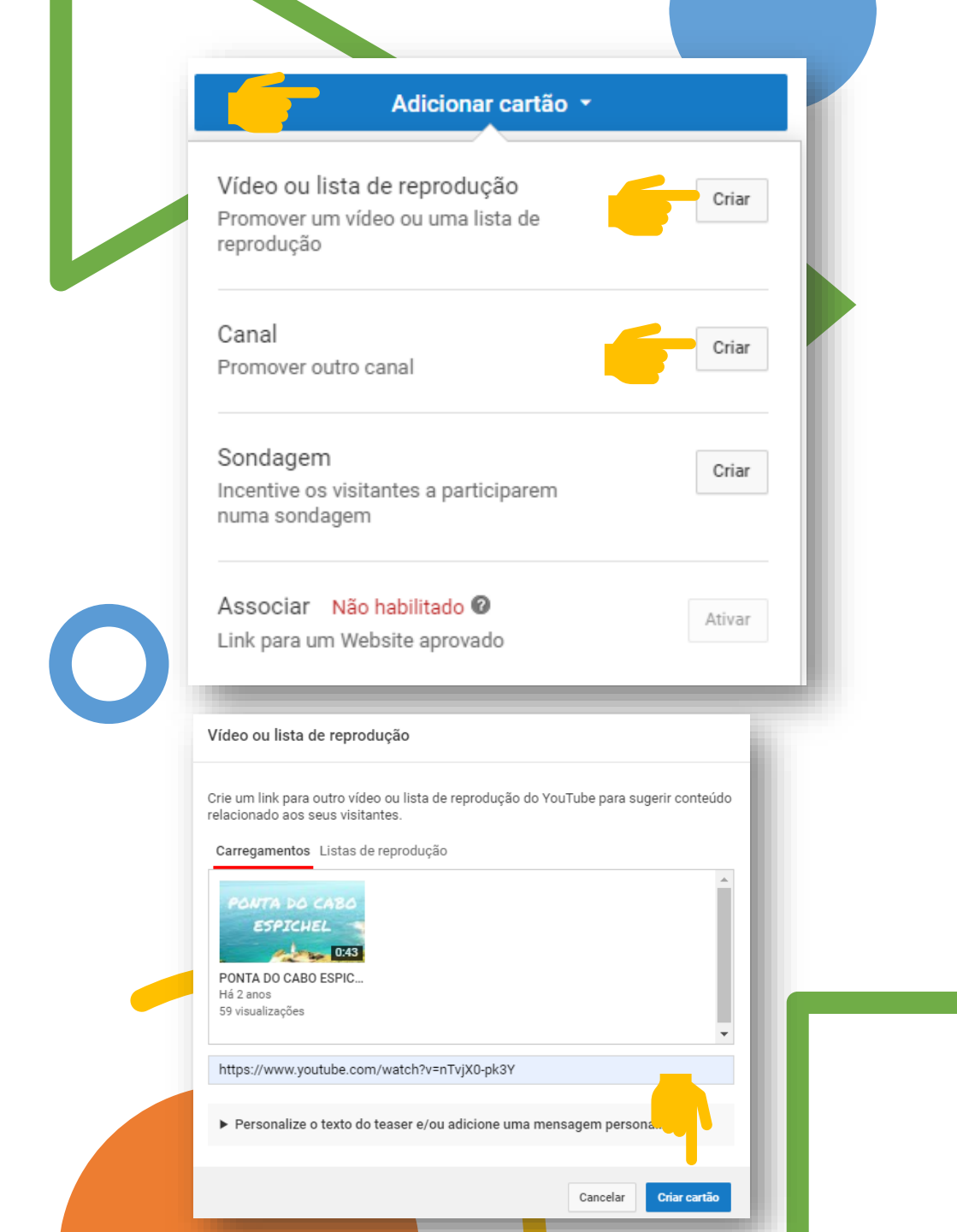

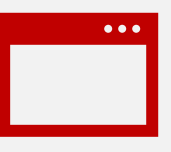

ENDSCREEN

- Os endscreens são ecrãs finais que aparecem nos últimos 5 a 20 segundos de um vídeo. Pode utilizálos para promover outros vídeos, incentivar os visitantes a subscrever e muito mais.
- Na aba "Elementos do Vídeo" selecione a opção "Adicione um ecrã final"

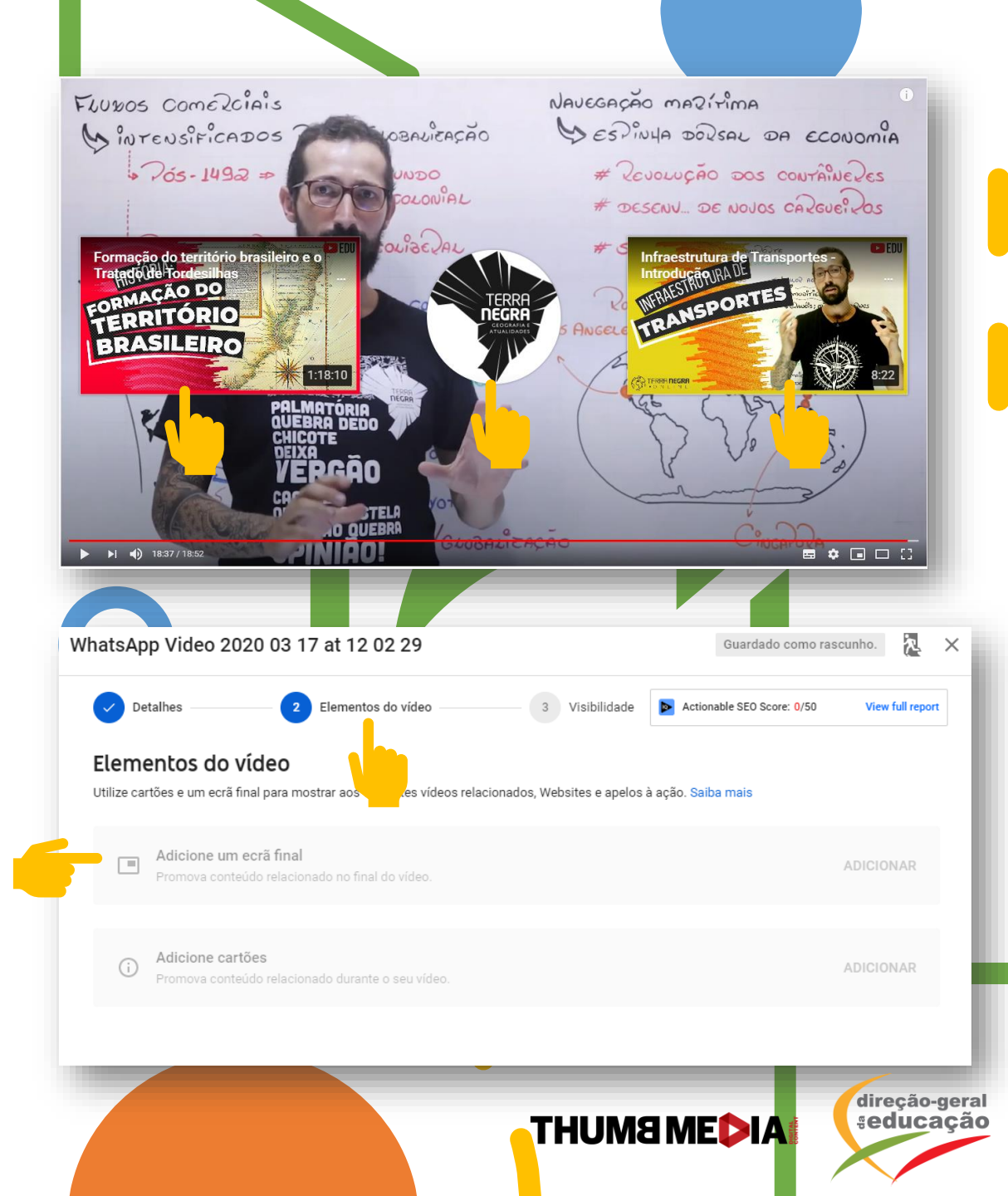

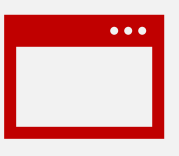

### ENDSCREEN

- Pode escolher um modelo de ecrã final ou criar os seus próprios elementos.
- Caso escolha a primeira opção, aparecerá a indicação para subscrever o canal. Esta é uma opção que indicamos.
- Também na primeira opção, além da subscrição, existe a opção de Vídeo.
- Na opção de vídeo, pode escolher entre:
  - Carregamento mais recente
  - O melhor para o visitante
  - Escolher vídeo específico
- Depois de escolher, selecione "Guardar"

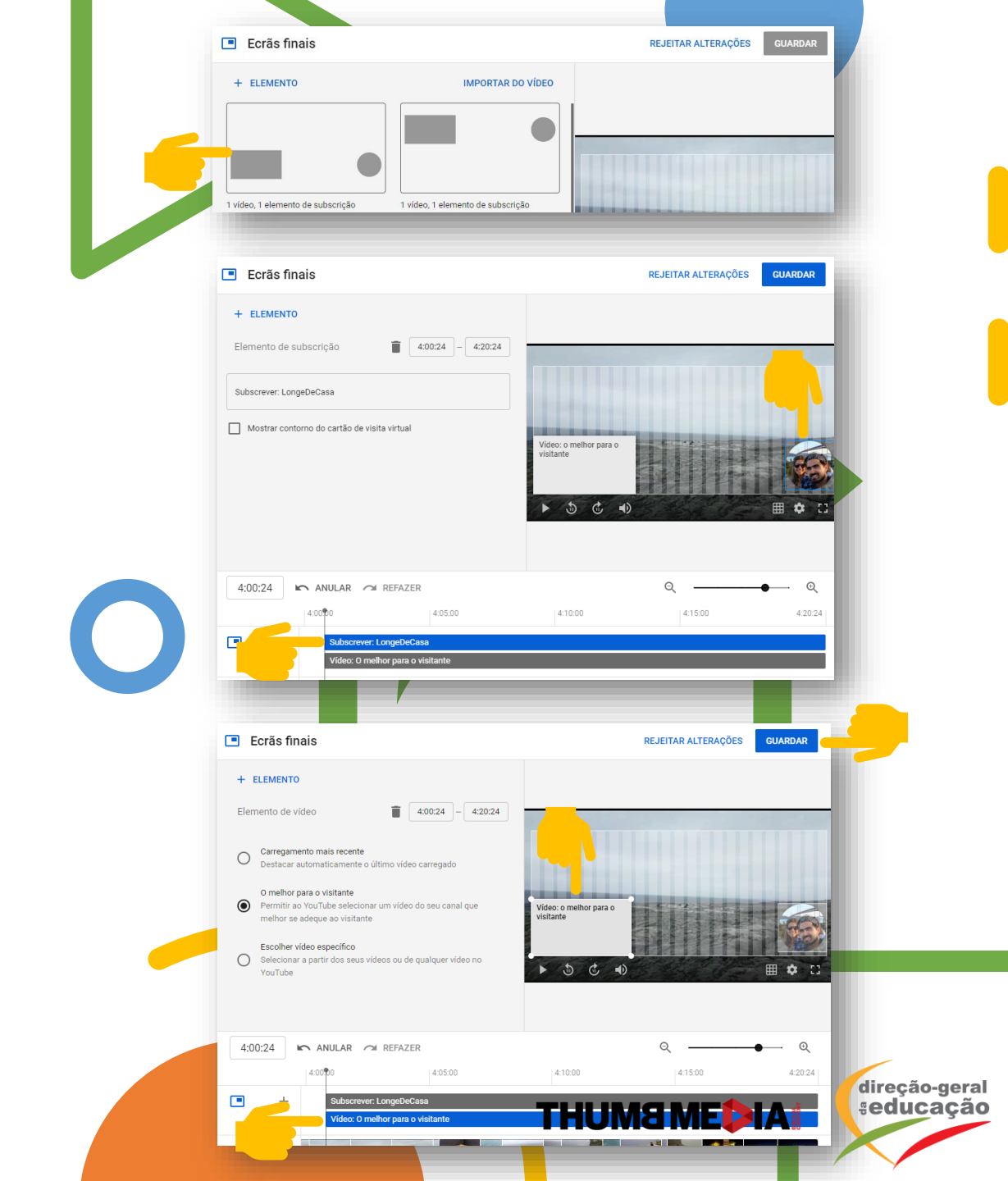

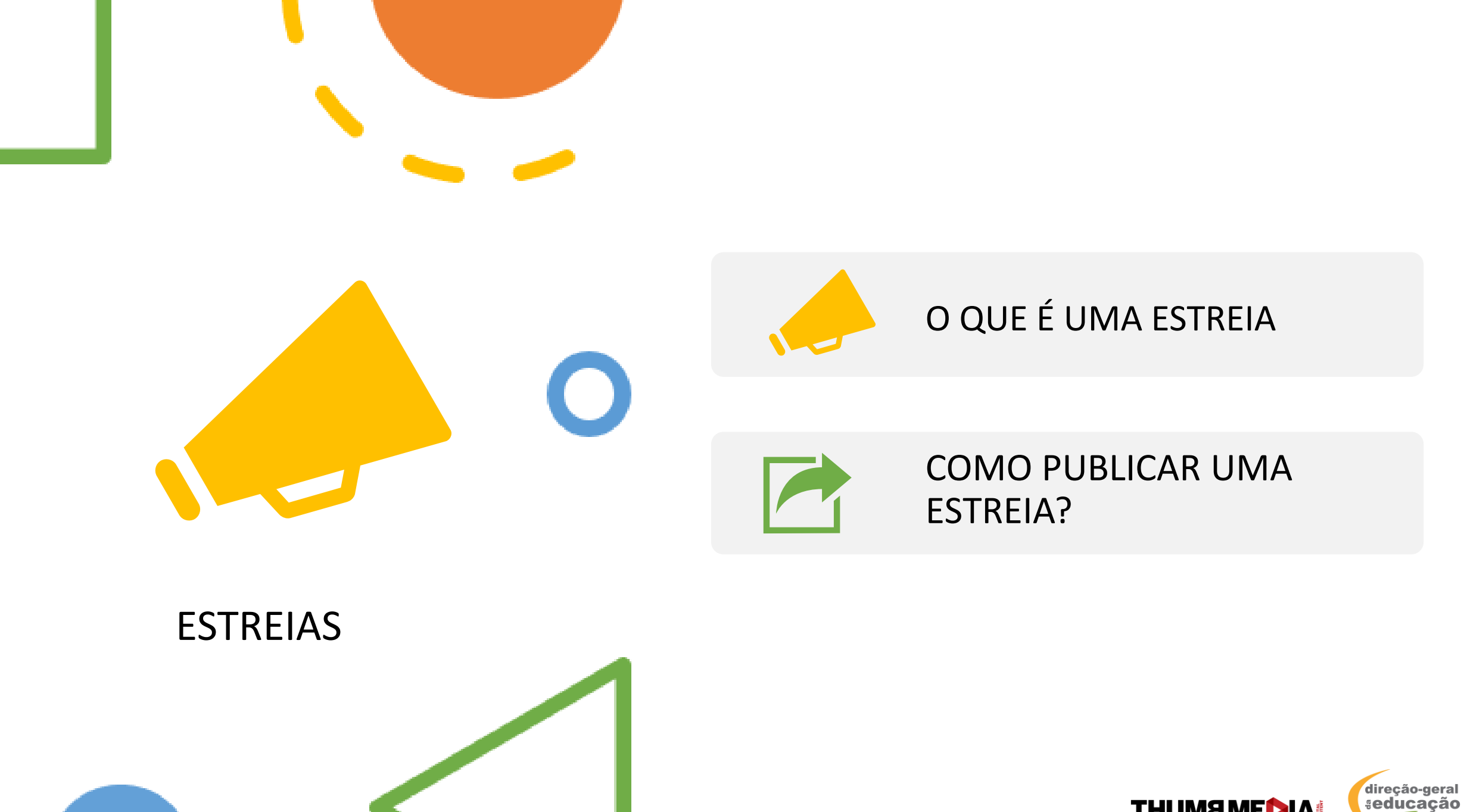

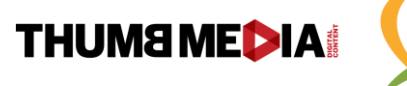

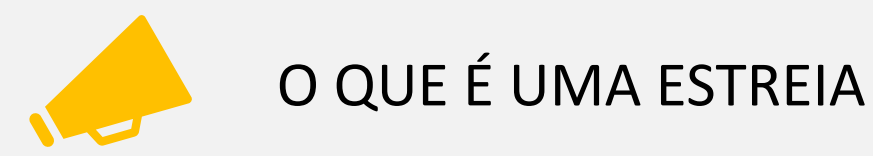

- As estreias do YouTube são uma funcionalidade que lhe permite ver e desfrutar de um novo vídeo em conjunto com os seus visitantes, tal como numa estreia de cinema ou TV. Estrear o seu vídeo permite-lhe programar o carregamento e chamar a atenção para o vídeo, através de uma página de visualização partilhável. Antes do vídeo começar, uma página fica aberta com o chat ao lado, aguardando o início do vídeo.
- As estreias só podem ser criadas no desktop, mas podem ser vistas a partir de qualquer dispositivo móvel.

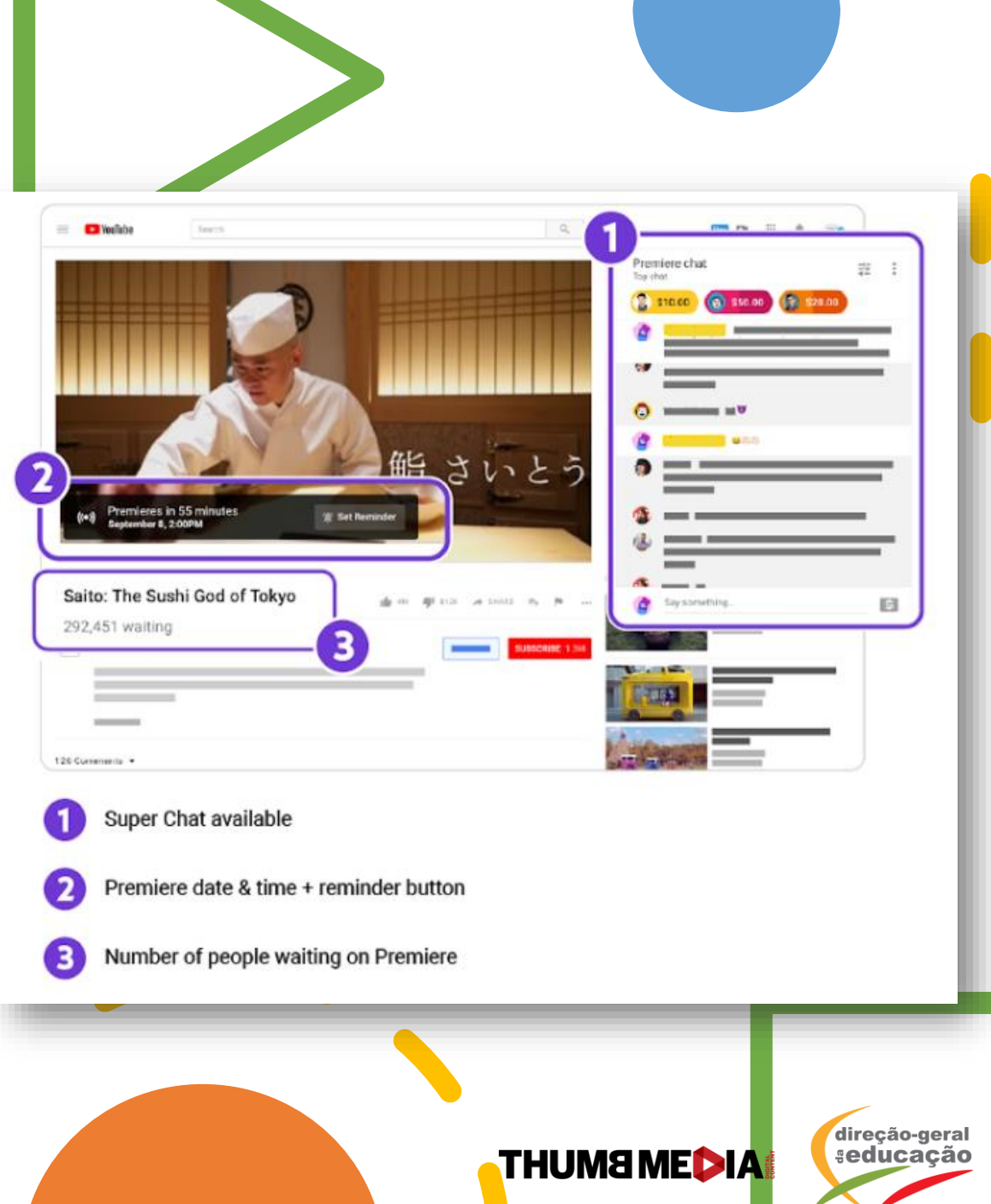

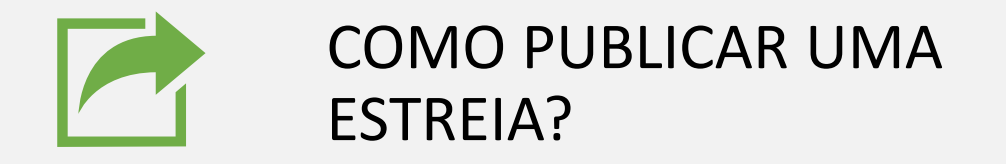

- Execute todos os passos, como se fosse publicar um vídeo
- No momento do agendamento, selecione "Definir como estreia instantânea", se tiver escolhido a opção "público". Ou opte por agendar o início da estreia, ao selecionar "agendar"

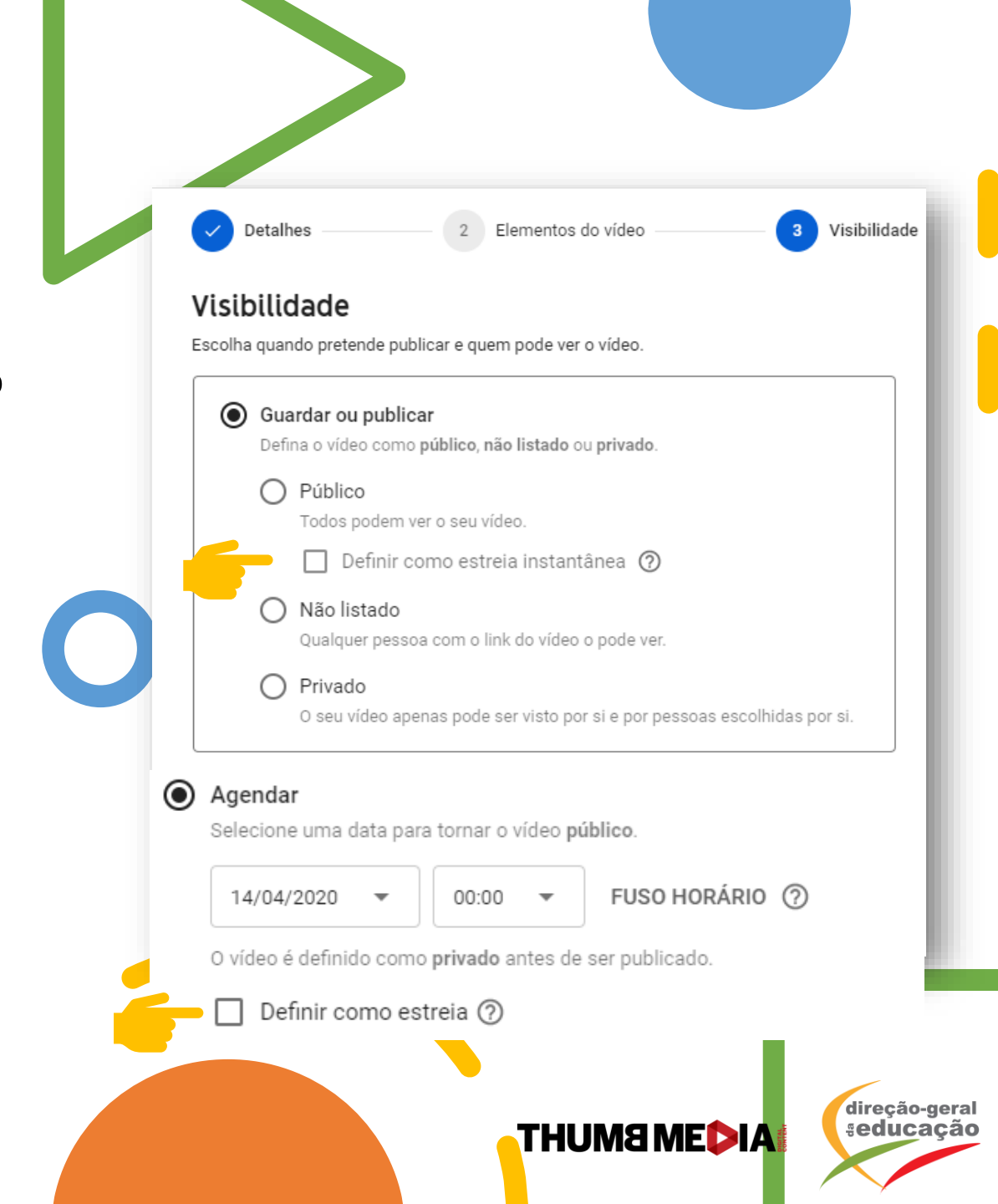

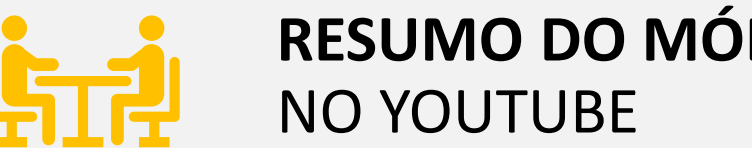

# **RESUMO DO MÓDULO:** COMO PUBLICAR

#### **PONTOS IMPORTANTES PARA CRIAR O SEU CANAL:**

- PUBLIQUE OS SEUS CONTEÚDOS E NÃO ESQUEÇA DE UTILIZAR O ENDCARD E O CARD. 1.
- CRIAR ESTREIA É UMA ÓTIMA OPÇÃO PARA RECEBER COMENTÁRIOS PELO CHAT, MESMO ANTES DE INICIAR O VÍDEO, ALÉM 2. DE PREPARAR A SUA AUDIÊNCIA PARA O QUE VAI ACONTECER. COM O CHAT CONSEGUE ENTENDER QUAIS SÃO AS MAIORES QUESTÕES DO ALUNOS E RESOLVÊ-LAS NOUTRO VÍDEO.
- TAMBÉM EXISTE A OPÇÃO DE FAZER UM DIRETO, PORÉM SÓ É PERMITIDA PARA CANAIS COM MAIS DE 1.000 SUBSCRITORES. 3.

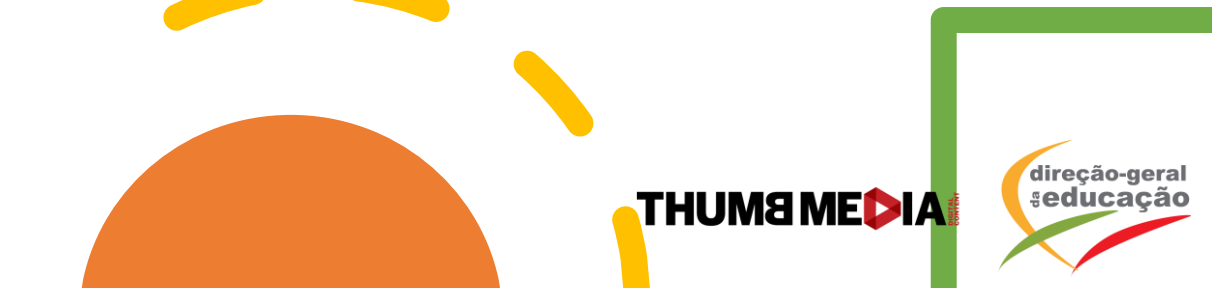